# 4.2 Participantship Management

# **AC 11 CHANGE OF AUTHORISED SIGNATORIES**

#### WHEN TO USE:

- When HKSCC/Designated Bank/HKCC/SEOCH Participant wishes to update its Authorised Signatories through Client Connect.
- > This eService is available at any time.

#### **ABOUT THIS eSERVICE:**

- > This eService is available to business users granted with the access rights EU\_CompanyAdministration.
- > This eService form is equivalent to "Change of Authorised Signatories" (G-Form 6).
- > PDF report will be available to Participant after the workflow is ended.

## SAMPLE UX:

Users can expand all sections to view all the fields.

| <b>日KEX</b><br>香港交易所                          | Welcome, UB@com- <sup>18-Nov-2019</sup><br>Last Login: 15-Nov-2019 15:08 HKT | ٩    | 🚅 🌐 EN 🗸 | ~ <b>8</b> |
|-----------------------------------------------|------------------------------------------------------------------------------|------|----------|------------|
| eServices<br>Post Trade                       | Home /                                                                       | SAVE | PREVIEW  |            |
| Clearing<br>Settlement & Depository           | AC 11 CHANGE OF AUTHORISED SIGNATORIES                                       |      |          |            |
| Participantship Management<br>Technical Setup | Reference Number:                                                            |      | X Expand |            |
| Support                                       | DETAILS OF CHANGES                                                           |      | +        |            |
| eServices Reporting                           | PRESCRIPED SUPPORTING DOCUMENTS TO RE SUBMITTED AFTER HIKEX'S CONFIRMATION   |      |          |            |
|                                               |                                                                              |      |          |            |
|                                               |                                                                              |      | +        |            |

### There is built-in validation on the data input.

| As       Image: HKCC Participant (                                                                                                    |  |  |  |  |
|----------------------------------------------------------------------------------------------------|--|--|--|--|
| DETAILS OF CHANGES –                                                                                                    |  |  |  |  |
| Types of Change         New List of Authorised Signatories         Addition of Authorised Signatories         Deletion of Authorised Signatories         Signature Amendment         Group Amendment         Type of Change is missing                                                                                                    |  |  |  |  |
| PRESCRIBED SUPPORTING DOCUMENTS TO BE SUBMITTED AFTER HKEX'S CONFIRMATION –                                                                                                    |  |  |  |  |
| <ul> <li>Prescribed Supporting Documents to be submitted after HKEX's confirmation:</li> <li>The original completed and signed List of Authorised Signatories with Specimen Signatures (click here to view and print for signing); and</li> <li>Certified True Extract of Minutes of the Meeting of the Board of Directors authorising the aforesaid change of Authorised Signatories by a director or the company secretary, etc., or such equivalent document (view Specimen here).</li> <li>*If needed, you may upload a scanned copy for HKEX to review first (the original copies are still needed to be submitted)</li> </ul> |  |  |  |  |
| UPLOAD Upload a scanned copy for HKEX to review                                                                                                    |  |  |  |  |
| Confirmed Effective Date To be confirmed by HKEX                                                                                                    |  |  |  |  |
| Your request will normally be processed in five working days upon receipt of your supporting document. Upon completion, relevant clearing house will confirm you the effective date of the changes by phone or email.                                                                                                    |  |  |  |  |
| Declare that the information provided in this eService relating to us is complete, true and correct and that we have not made any statements or omissions which would render such information untrue or misleading.                                                                                                    |  |  |  |  |
| You must check this before you can proceed.                                                                                                    |  |  |  |  |

## FIELDS HIGHLIGHTS:

| #                   | Field Name                                                                                                    | Highlights                                                                                                    |  |  |  |  |
|---------------------|----------------------------------------------------------------------------------------------------|----------------------------------------------------------------------------------------------------|--|--|--|--|
| COMPANY INFORMATION |                                                                                                    |                                                                                                    |  |  |  |  |
| 1                   | From                                                                                                    | - Display the Company name of the Participant                                                                                                    |  |  |  |  |
| 2                   | As                                                                                                    | <ul> <li>Display the role of the Participants</li> </ul>                                                                                                    |  |  |  |  |
| DETAILS OF CHANGES  |                                                                                                    |                                                                                                    |  |  |  |  |
| 3                   | <ul> <li>Types of Change</li> <li>New List of Authorised Signatories [a]</li> <li>Addition of Authorised Signatories [b]</li> <li>Deletion of Authorised Signatures [c]</li> <li>Signature Amendment [d]</li> <li>Group Amendment [e]</li> </ul>                                                                                                    | <ul> <li>Field format: Checkbox</li> <li>Can multi-select option b – e</li> </ul>                                                                                                    |  |  |  |  |
| NEW I               | IST OF AUTHORISED SIGNATORIES                                                                                                    |                                                                                                    |  |  |  |  |
| 4                   | No.                                                                                                    | <ul> <li>Field format: Integer</li> <li>Only display when option [a] is selected in "Types of Change"</li> <li>Show row number of the inputting record</li> <li>16 rows can be added at most</li> </ul>            |  |  |  |  |
| 5                   | Full name                                                                                                    | <ul> <li>Field format: Alphanumeric</li> <li>Only display when option [a] is selected in "Types of Change"</li> </ul>                                                                                              |  |  |  |  |
| 6                   | Signing Group (if applicable)                                                                                                    | <ul> <li>Field format: Alphanumeric</li> <li>Only display when option [a] is selected in "Types of Change"</li> </ul>                                                                                              |  |  |  |  |
| 7                   | + ADD ANOTHER ROW                                                                                                    | <ul> <li>Provide additional information by clicking the<br/>button</li> </ul>                                                                                                    |  |  |  |  |
| 8                   | <ul> <li>Signing Instruction</li> <li>Any one of the Authorised Signatories signing alone shall be valid</li> <li>Any two of the Authorised Signatories signing jointly shall be valid</li> <li>Any two of Group A or any one of Group A plus any one of Group B of the Authorised Signatories signing jointly shall be valid</li> <li>Others</li> </ul> | <ul> <li>Field Format: Radio button</li> <li>Only display when option [a] is selected in "Types of Change"</li> <li>Input box will be populated if "Others" is selected</li> </ul>                                 |  |  |  |  |
| 9                   | Company Chop Requirement                                                                                                    | <ul> <li>Field Format: Radio button</li> <li>Only display when option [a] is selected in "Types of Change"</li> </ul>                                                                                              |  |  |  |  |
|                     | ION OF AUTHORISED SIGNATORIES/ DE                                                                                                    | LETION OF AUTHORISED SIGNATORIES/ SIGNATURE                                                                                                    |  |  |  |  |
| 10                  | No.                                                                                                    | <ul> <li>Field format: Integer</li> <li>Only display when option other than [a] is selected in "Types of Change"</li> <li>Show row number of the inputting record</li> <li>16 rows can be added at most</li> </ul> |  |  |  |  |
| 11                  | Full name                                                                                                    | <ul> <li>Field format: Alphanumeric</li> <li>Only display when option other than [a] is selected in "Types of Change"</li> </ul>                                                                                   |  |  |  |  |
| 12                  | Signing Group (if applicable)                                                                                                    | <ul> <li>Field format: Alphanumeric</li> <li>Only display when option other than [a] is<br/>selected in "Types of Change"</li> </ul>                                                                               |  |  |  |  |
| 13                  | + ADD ANOTHER ROW                                                                                                    | <ul> <li>Provide additional information by clicking the<br/>button</li> </ul>                                                                                                    |  |  |  |  |
| 14                  | <ul> <li>Signing Instruction</li> <li>Any one of the Authorised Signatories signing alone shall be valid</li> <li>Any two of the Authorised Signatories signing jointly shall be valid</li> </ul>                                                                                                    | <ul> <li>Field Format: Radio button</li> <li>Only display when option other than [a] is selected in "Types of Change"</li> <li>Input box will be populated if "Others" is selected</li> </ul>                      |  |  |  |  |

| #                                                                         | Field Name                                                                                                    | Highlights                                                                                                    |  |  |  |
|---------------------------------------------------------------------------|----------------------------------------------------------------------------------------------------|----------------------------------------------------------------------------------------------------|--|--|--|
|                                                                           | <ul> <li>Any two of Group A or any one of<br/>Group A plus any one of Group B of<br/>the Authorised Signatories signing<br/>jointly shall be valid</li> <li>Others</li> </ul> |                                                                                                    |  |  |  |
| 15                                                                        | Company Chop Requirement                                                                                                    | <ul> <li>Field Format: Radio button</li> <li>Only display when option other than [a] is selected in "Types of Change"</li> </ul>                                   |  |  |  |
| PRESCRIBED SUPPORTING DOCUMENTS TO BE SUBMITTED AFTER HKEX'S CONFIRMATION |                                                                                                    |                                                                                                    |  |  |  |
| 16                                                                        | UPLOAD                                                                                                    | <ul> <li>At most 5 files with file size 20Mb each can be<br/>uploaded in one submission</li> </ul>                                                                 |  |  |  |
| 17                                                                        | Confirmed Effective Date                                                                                                    | <ul> <li>User should refer to the "Confirmed Effective<br/>Date" as the final approved effective date</li> </ul>                                                   |  |  |  |
| 18                                                                        | Declaration checkbox                                                                                                    | - Field Format: Checkbox                                                                                                    |  |  |  |
| CONTACT INFORMATION                                                       |                                                                                                    |                                                                                                    |  |  |  |
| 19                                                                        | Name of Contact Person                                                                                                    | <ul> <li>Field format: Alphanumeric</li> <li>Auto-filled based on maker's profile and content<br/>is editable.</li> </ul>                                          |  |  |  |
| 20                                                                        | Email Address                                                                                                    | <ul> <li>Field format: Alphanumeric</li> <li>Auto-filled based on maker's profile and content<br/>is editable.</li> </ul>                                          |  |  |  |
| 21                                                                        | Telephone Number                                                                                                    | <ul> <li>Field format: Numeric</li> <li>Auto-filled based on maker's profile and content<br/>is editable.</li> </ul>                                               |  |  |  |
| 22                                                                        | + CONTACT PERSON                                                                                                    | <ul> <li>Provide additional contact information by clicking<br/>the button</li> <li>Participant can optionally provide up to 5 contact<br/>information.</li> </ul> |  |  |  |